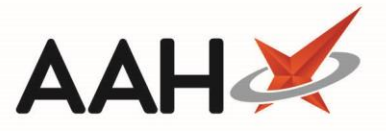

## Signing in as the New Responsible Pharmacist

The Attendance Register Manager enables several pharmacists to be signed in at any given time, but only one pharmacist can be signed in as the responsible pharmacist. If a responsible pharmacist is already signed in, you can choose to sign out that responsible pharmacist and become the new responsible pharmacist.

- 1. To begin, open the Attendance Register Manager by selecting the name of the responsible pharmacist that is currently signed in next to *Responsible Pharmacist*.
- 2. Select the **[F1 Sign In]** button.
- 3. The Sign In pop-up window displays. Enter the Registration Number for the new responsible pharmacist and adjust the date and time if necessary.

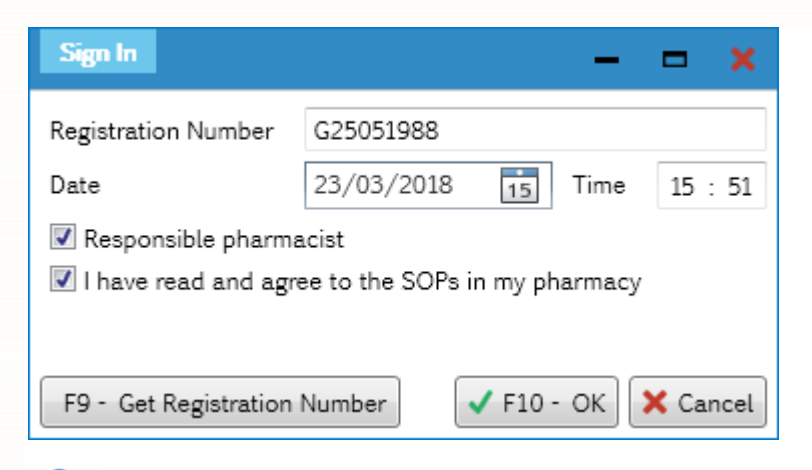

If the entered Registration Number is not linked to an existing pharmacist record on the system, you will be prompted to add a new pharmacist.

4. Select the **[F10 – OK]** button. A pop-up window displays, asking whether you want to become the new responsible pharmacist, or sign in as a non-responsible pharmacist.

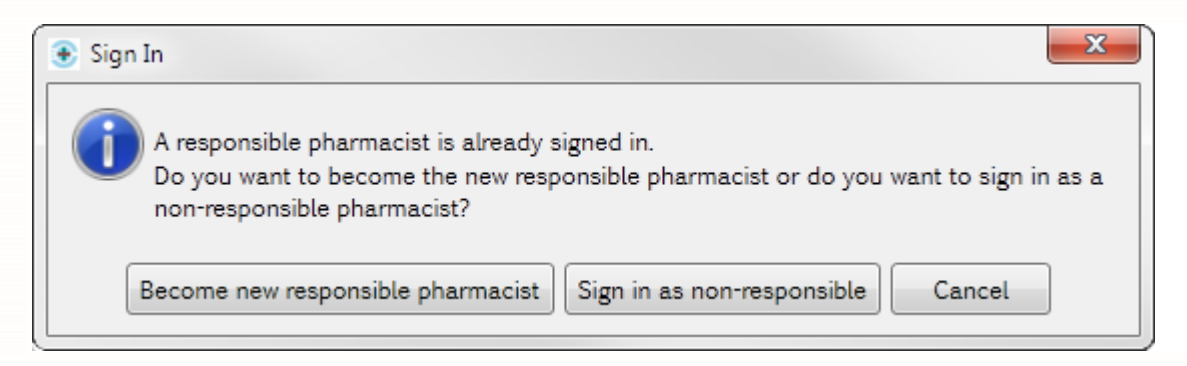

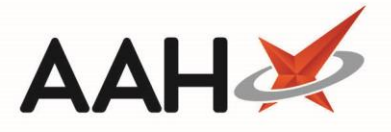

- 5. In this case, select the **[Become new responsible pharmacist]** button. This will sign out the previous responsible pharmacist and sign in the new responsible pharmacist.
- 6. The Attendance Register Manager displays. The newly signed-in pharmacist is now marked as responsible.

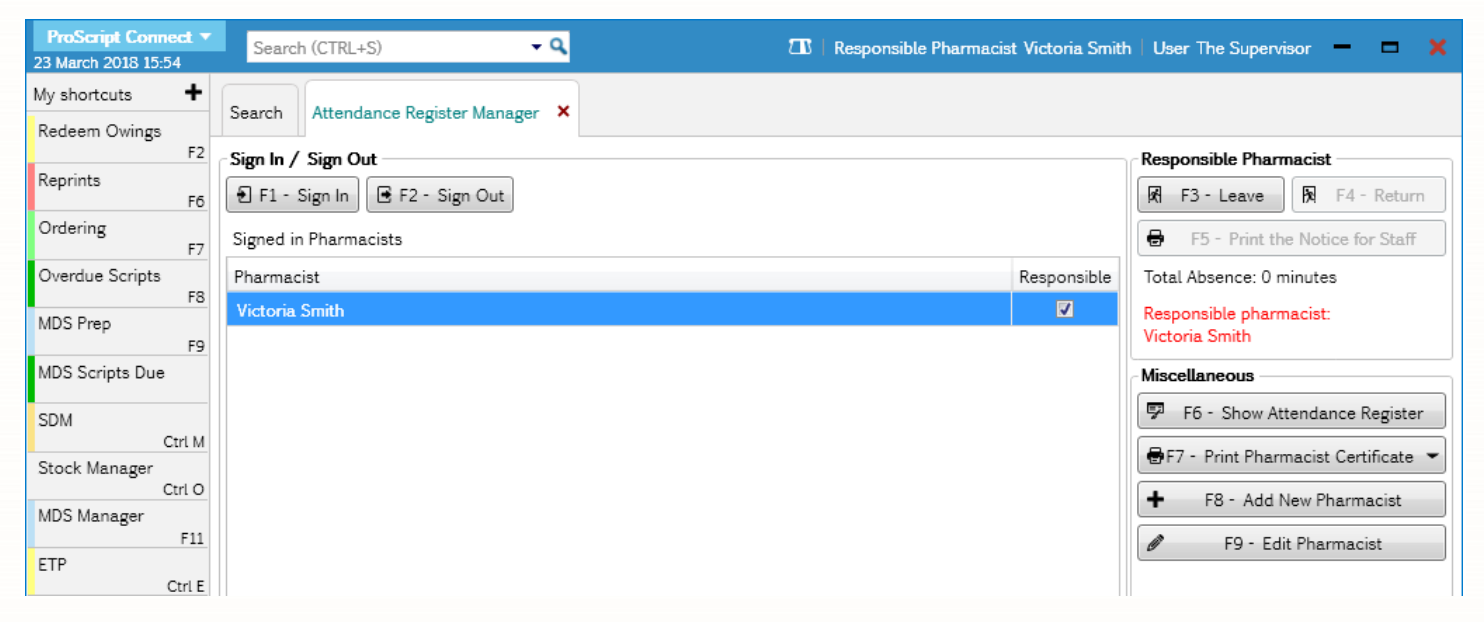

## **Revision History**

| Version Number | Date          | Revision Details | Author(s)            |
|----------------|---------------|------------------|----------------------|
| 1.0            | 30 March 2020 |                  | Joanne Hibbert-Gorst |
|                |               |                  |                      |
|                |               |                  |                      |

## **Contact us**

For more information contact: **Telephone: 0344 209 2601** 

Not to be reproduced or copied without the consent of AAH Pharmaceuticals Limited 2020.